## HOW TO APPLY FOR AN OXFORD APARTMENT

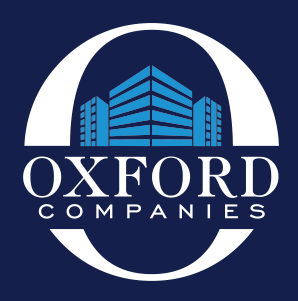

**STEP 1:** Select "SEARCH HOUSING" from the homepage.

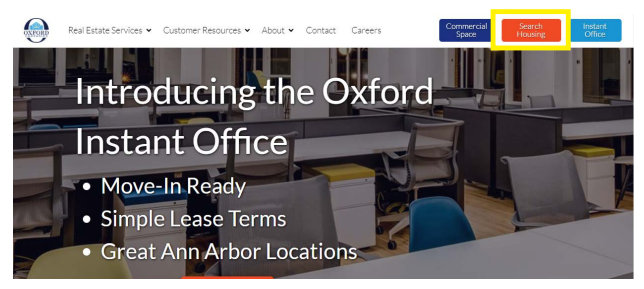

**STEP 3:** Select "Available Units", and then select the unit you would like to apply for.

| Available Unit | Bed | Bath | Rent             | Availability |
|----------------|-----|------|------------------|--------------|
| 1219-1         | 1   | 1    | \$1,015          | Apply Now    |
| 1219-2         | 1   | 1    | Call for Details | Contact      |
| 1219-3         | 1   | 1    | \$1,015          | Apply Now    |
| 1219-4         | 1   | 1    | \$1,015          | Apply Now    |
| 1219-5         | 2   | 1    | \$1,420          | Apply Now    |

Tip: If the unit says "Contact" instead of "Apply Now", it means the apartment has already been reserved. Feel free to give us a call, and we can help find another option that will work for you.

## **STEP 5:** Create an account to start your application.

| Password* |  |
|-----------|--|
| Phone     |  |

**STEP 2:** Type in the address you would like to apply for in the search bar and select the listing.

| City, Zip, Address, Property N Rent: Min | Max Beds: Beds • E                                                      | Baths: Baths • Pets: No Preference |
|------------------------------------------|-------------------------------------------------------------------------|------------------------------------|
| 108 Apartments near 17                   |                                                                         | ·····                              |
| Results Sorted By:                       |                                                                         | 1 2 3 Next Last                    |
|                                          | 1501 S. State St<br>1501 S. State Street Ann Arbor, M<br>(734) 995-9200 | 🥣 I St                             |
|                                          | \$4850                                                                  | ⊮ <sup>#</sup> Sq.Ft               |
|                                          | <b>F</b> 6                                                              | 🌧 2                                |
| HOME                                     |                                                                         |                                    |

## **STEP 4:** Click the "Select" button, and then enter your lease information.

| Apartment                                                | Rent    | Date Available | Action |  |  |  |  |
|----------------------------------------------------------|---------|----------------|--------|--|--|--|--|
| #1219-1                                                  | \$1,015 | 8/17/2018      | Select |  |  |  |  |
| Apartment is available for move-in starting on 8/17/2018 |         |                |        |  |  |  |  |
| Move-in Date                                             | 8/17/   | 2018           |        |  |  |  |  |
| Lease Term:                                              | 12 n    | nonths •       |        |  |  |  |  |
| Rent:<br>Start Application                               | \$1,01  | 5.00           |        |  |  |  |  |
|                                                          |         |                |        |  |  |  |  |

## **Application reminders:**

- Remember to add your roomates to your application. They will receive an email notification to apply as well.
- There is a \$50 application fee per person that is due at the time of application.
- An apartment is not officially reserved until the payment has gone through.

Questions? Give us a call at 734.995.9200.

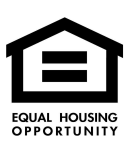